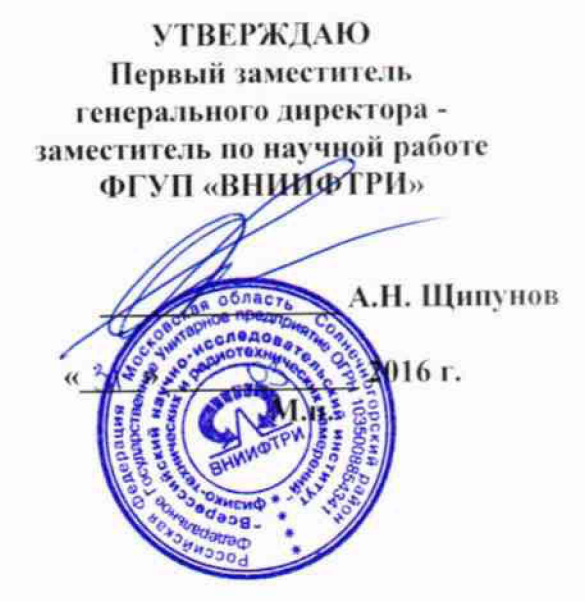

Осциллографы DSOV084A, DSAV084A, MSOV084A, DSOV134A, DSAV134A, MSOV134A, DSOV164A, DSAV164A, MSOV164A, DSOV204A, DSAV204A, MSOV204A, DSOV254A, DSAV254A, MSOV254A, DSOV334A, DSAV334A, MSOV334A

Методика поверки

651-16-11 МП

w.p64456-16

р.п. Менделеево 2016 г.

### 1 Общие сведения

1.1 Настоящая методика распространяется на осциллографы DSOV084A, DSAV084A, MSOV084A, DSOV134A, DSAV134A, MSOV134A, DSOV164A, DSAV164A, MSOV164A, DSOV204A, DSAV204A, MSOV204A, DSOV254A, DSAV254A, MSOV254A, DSOV334A, DSAV334A, MSOV334A (далее - осциллографы) компании «Keysight Technologies Microwave Products (M) Sdn.Bhd.», Малайзия, и устанавливает порядок и объем их первичной и периодической поверки.

1.2 Интервал между поверками - 1 год.

## 2 Операции поверки

2.1 При поверке осциллографов выполнить работы в объеме, указанном в таблице 1.

Таблица 1

|                                  |                                  | Проведение                                   | операции                      |
|----------------------------------|----------------------------------|----------------------------------------------|-------------------------------|
|                                  |                                  | при                                          | :                             |
| Наименование операции            | Номер пункта методики<br>поверки | первичной<br>поверке<br>(после ре-<br>монта) | периоди-<br>ческой<br>поверке |
| 1 Внешний осмотр                 | 8.1                              | да                                           | да                            |
| 2 Опробование                    | 8.2                              | да                                           | да                            |
| 3 Идентификация программного     | 83                               | ла                                           | да                            |
| обеспечения                      | 0.5                              |                                              |                               |
| 4 Определение абсолютной погреш- |                                  |                                              | 70                            |
| ности установки напряжения сме-  | 8.4                              | да                                           | да                            |
| щения                            |                                  |                                              |                               |
| 5 Определение абсолютной погреш- | 9.5                              | ПО                                           |                               |
| ности установки коэффициента от- | 8.5                              | Да                                           | Да                            |
| клонения                         |                                  |                                              |                               |
| 6 Определение относительной по-  | 9 6                              | по                                           | 19                            |
| грешности по частоте внутреннего | 0.0                              | да                                           | да                            |
| опорного генератора              | 0.7                              |                                              |                               |
| 7 Определение полосы пропускания | 8./                              | да                                           | Да                            |

2.2 При получении отрицательных результатов при выполнении любой из операций поверка прекращается и прибор бракуется.

#### 3 Средства поверки

3.1 При проведении поверки использовать средства измерений и вспомогательное оборудование, представленные в таблице 2.

Таблица 2

| Наименование рабочих эталонов или вспомогательных средств поверки: но-               |
|--------------------------------------------------------------------------------------|
| мер документа регламентирующего технические требования к рабочим эта-                |
| лонам или вспомогательным средствам; разряд по государственной повероч-              |
| ной схеме и (или) метрологические и основные технические характеристики              |
| средства поверки                                                                     |
| Генератор сигналов E8257D (опция 540): диапазон частот от 250 кГц до 40              |
| ГГц, пределы допускаемой относительной погрешности установки частоты                 |
| $\pm 7.5 \cdot 10^{-8}$ ; максимальный уровень выходной мощности не менее 10 дБ/мВт. |
| пределы допускаемой относительной погрешности установки уровня мощно-                |
|                                                                                      |

|           | сти не более ± 1.2 дБ. Генератор произвольной формы 33250А: диапазон ча-                                                      |
|-----------|----------------------------------------------------------------------------------------------------|
|           | стот от 1 мГц до 80 МГц.                                                                                                    |
| 8.5       | Блок измерительный ваттметра N1914A с преобразователем мощности                                                               |
|           | N8487А: частотный диапазон от 10 МГц до 50 ГГц, динамический диапазон                                                         |
|           | от минус 35 до 20 дБ/мВт, пределы допускаемой погрешности измерений                                                           |
|           | мощности: до ± 4%;                                                                                                    |
| 8.4       | Мультиметр Agilent 3458А: диапазон измерений напряжения постоянного то-                                                       |
|           | ка от 0 до 1000 В, пределы допускаемой абсолютной погрешности: ± (1.5·10°                                                     |
|           | $^{6}$ D+0,3·10 <sup>-6</sup> E) в диапазоне от 0,1 до 1 B, ± (0,5·10 <sup>-6</sup> D+0,05·10 <sup>-6</sup> E) в диапазоне от |
|           | 1 до 10 В, где D – показания мультиметра, Е – верхний предел диапазона из-                                                    |
|           | мерений                                                                                                    |
| 8.6       | частотомер электронно-счетный 53152А: диапазон частот от 10 Гц до 46 ГГц                                                      |
|           | МГц, пределы основной допускаемой абсолютной погрешности измерений                                                            |
|           | частоты при работе от внутреннего генератора $\pm$ (F·10-7 + $\Delta$ F), где F – частота                                     |
|           | сигнала, $\Delta F$ – разрешение по частоте;                                                                                  |
|           | стандарт частоты рубидиевый FS725: пределы допускаемой относительной                                                          |
|           | погрешности частоты 10 МГц ± 1·10 <sup>-10</sup>                                                                              |
|           | Вспомогательные средства поверки                                                                                              |
| 8.5       | Делитель мощности 11667С: диапазон частот от 0 до 50 ГГц, диапазон уров-                                                      |
|           | ней мощности входного сигнала от 0 до 27 дБ/мВт                                                                               |
| 8.4 - 8.5 | Переходники с N-типа на BNC, с 3,5 мм на BNC и с 2,4 мм на BNC, источник                                                      |
|           | питания Keysight 6614C                                                                                                    |

3.2 Допускается использование других средств измерений и вспомогательного оборудования, имеющих метрологические и технические характеристики не хуже характеристик приборов, приведенных в таблице 2.

3.3 Применяемые средства поверки должны быть утверждённого типа. исправны и иметь действующие свидетельства о поверке (отметки в формулярах или паспортах).

## 4 Требования к квалификации поверителей

4.1 К проведению поверки осциллографов допускается инженерно-технический персонал со среднетехническим или высшим образованием, ознакомленный с руководством по эксплуатации (РЭ) и документацией по поверке, допущенный к работе с электроустановками и имеющие право на поверку (аттестованными в качестве поверителей).

## 5 Требования безопасности

5.1 При проведении поверки должны быть соблюдены требования безопасности в соответствии с действующими нормативными документами.

5.2 К работе с осциллографами допускаются лица, изучившие требования безопасности по ГОСТ 22261-94, ГОСТ Р 51350-99, инструкцию по правилам и мерам безопасности и прошедшие инструктаж на рабочем месте.

5.3 При проведении поверки необходимо принять меры защиты от статического напряжения, использовать антистатические заземленные браслеты и заземлённую оснастку. Запрещается проведение измерений при отсутствии или неисправности антистатических защитных устройств.

#### 6 Условия поверки

6.1 Поверку проводить при следующих условиях: - температура окружающего воздуха, °C 23 ± 5\*:

| - относительная влажность воздуха. %                                                                                                    | от 5 до 70;                           |
|----------------------------------------------------------------------------------------------------|---------------------------------------|
| - атмосферное лавление, мм рт. ст.                                                                                                    | от 626 до 795;                        |
| - напряжение питания, В                                                                                                    | от 100 до 250;                        |
| - частота. Гш                                                                                                    | от 50 до 60.                          |
| *температура выбирается в соответствии с руководст                                                                                                    | вами по эксплуатации средств поверки. |
| remarkan de la companya de la companya de la |                                       |

Все средства измерений, использующиеся при поверке осциллографов, должны работать в нормальных условиях эксплуатации.

### 7 Подготовка к поверке

7.1 Перед проведением поверки необходимо выполнить следующие подготовительные работы:

- выполнить операции, оговоренные в документации изготовителя на поверяемый осциллограф по его подготовке к работе;

- выполнить операции, оговоренные в РЭ на применяемые средства поверки по их подготовке к измерениям;

- осуществить прогрев приборов для установления их рабочих режимов.

8 Проведение поверки

8.1 Внешний осмотр

8.1.1 При внешнем осмотре проверить:

- отсутствие механических повреждений и ослабление элементов, четкость фиксации их положения;

- чёткость обозначений, чистоту и исправность разъёмов и гнёзд, наличие и целостность печатей и пломб;

- наличие маркировки согласно требованиям эксплуатационной документации.

8.1.2 Результаты поверки считать положительными, если выполняются все перечисленные требования. В противном случае осциллограф бракуется.

8.2 Опробование

8.2.1 Подготовить осциллограф к работе в соответствии с технической документацией фирмы-изготовителя. Проверить отсутствие сообщений о неисправности в процессе загрузки осциллографа.

8.2.2 Результаты поверки считать положительными, если выполняются процедуры, приведенные в пп. 8.2.1.

8.3 Идентификация программного обеспечения

Проверку соответствия заявленных идентификационных данных программного обеспечения (ПО) осциллографа проводить в следующей последовательности:

- проверить наименование ПО;

- проверить идентификационное наименование ПО;

- проверить номер версии (идентификационный номер) ПО;

- определить цифровой идентификатор ПО (контрольную сумму исполняемого кода).

Для расчета цифрового идентификатора применяется программа (утилита) «MD5\_FileChecker». Указанная программа находится в свободном доступе сети Internet (сайт www.winmd5.com).

Результаты поверки считать положительными, если идентификационные данные ПО соответствуют идентификационным данным, приведенным в таблице 3.

| Таблица 3                         |                                         |
|-----------------------------------|-----------------------------------------|
| Наименование ПО                   | SetupInfiniium05010000                  |
| Илентификационное наименование ПО | firmware for the V-Series oscilloscopes |

| Номер версии (идентификационный номер) ПО     | Версия не ниже 05010000 |
|-----------------------------------------------|-------------------------|
| Цифровой идентификатор ПО (контрольная сумма) | -                       |
| Алгоритм вычисления цифрового идентификатора  | _                       |
| ПО                                            |                         |

8.4 Определение абсолютной погрешности установки напряжения смещения

8.4.1 Абсолютная погрешность установки напряжения смещения определяется по формуле (1):

 $\Delta_{\rm CM} = \pm \left( \Delta_{\rm 5a3} + \Delta_0 \right) \; ; \qquad \qquad$ 

где  $\Delta_{6a3} = - 6азовая составляющая погрешности установки напряжения смещения:$ 

 $\Delta_0$  = - составляющая погрешности установки напряжения смещения из-за дрейфа

(1)

«нул**я**».

8.4.2 Определение составляющей погрешности установки напряжения смещения из-за дрейфа «нуля»

8.4.2.1 Прогреть осциллограф в течении 30 минут.

8.4.2.2 Установить значение входного импеданса 50 Ом.

8.4.2.3 Отсоединить все кабели от входов осциллографа.

8.4.2.4 Нажать клавишу DEFAULT SETUP для настройки осциллографа:

нажать программную клавишу SETUP > ACQUISITION....; когда отобразится меню ACQUISITION, сделать установки в соответствии с рисунком 1.

8.4.2.5 Настроить осциллограф для измерения напряжения следующим образом:

- установить коэффициент отклонения канала 1 равным 10 мВ/дел;

- перейти на вкладку Vertical Meas в левой стороне экрана и перетащить значок Средняя измерения на канал 1 сигнала

- нажать программную клавишу «Vavg» в левом нижнем углу экрана измерений (рисунок 2). Когда отобразиться программное окно ENTER MEASUREMENT INFO, выбрать значе-

ния:

Source = Channel 1;

Measurement area = Entire Display;

и нажать программную клавишу ОК (рисунок 3).

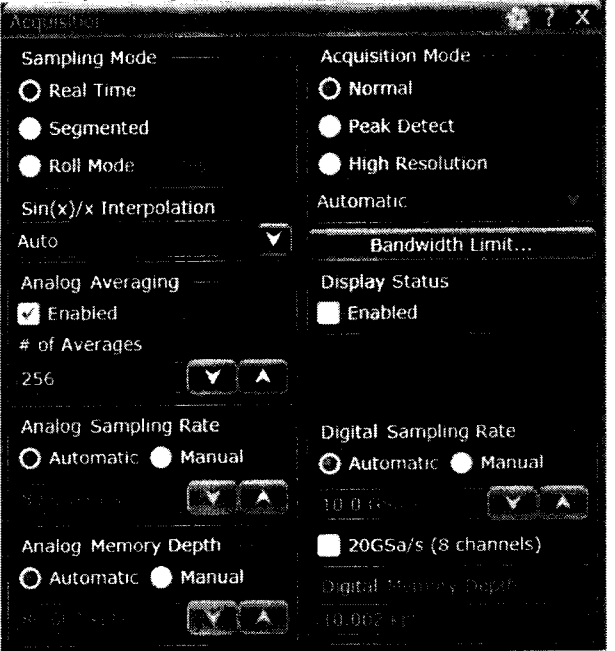

Рисунок 1

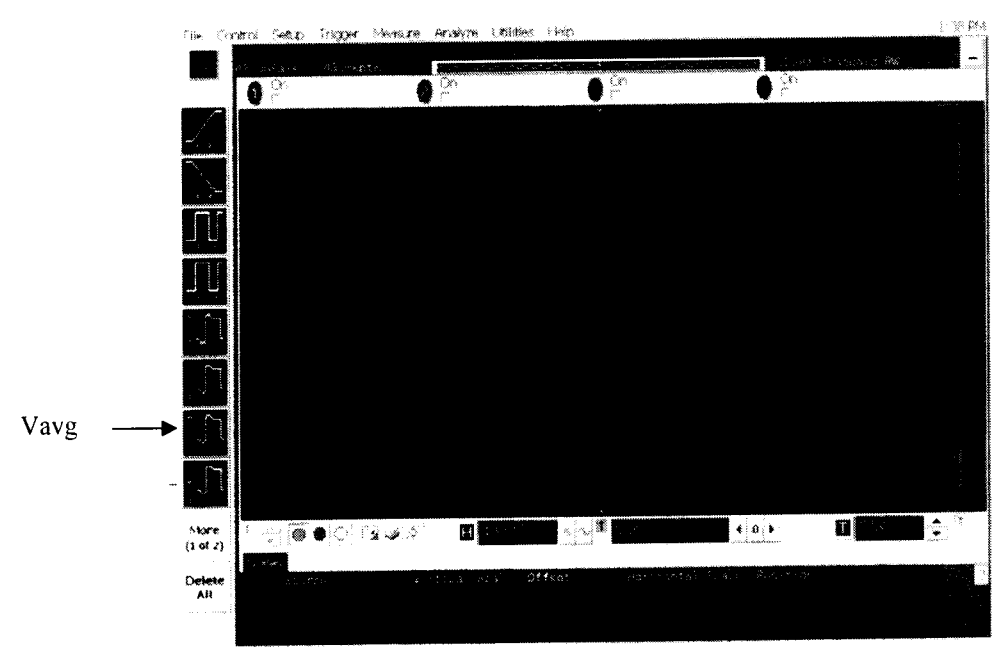

Рисунок 2

| Inter Measurement Info                                                                                                    | waar in side | E.              |
|----------------------------------------------------------------------------------------------------|--------------|-----------------|
| Measurement                                                                                                    |              | OK              |
| V avg                                                                                                    |              | Cancel          |
| Source                                                                                                    |              | Help <b>\</b> ? |
| Measurement Area                                                                                                    |              |                 |
| and the second second sec |              |                 |

Рисунок 3

8.4.2.6 Нажать клавишу CLEAR DISPLAY на осциллографе и подождать, пока значение #Avgs в левом верхнем углу экрана осциллографа не станет равно 256.

8.4.2.7 Записать полученное значение среднего напряжения U<sub>cp</sub> (определяется как «Меап» на экране осциллографа) в таблицу 4.

| Таблица 4    |                          |                                          |         |         |         |  |
|--------------|--------------------------|------------------------------------------|---------|---------|---------|--|
| Значение ко- | Допустимые               | Измеренные значения U <sub>ср</sub> , мВ |         |         |         |  |
| эффициента   | значения U <sub>ср</sub> | канал 1                                  | канал 2 | канал 3 | канал 4 |  |
| отклонения   | (Δ <sub>0</sub> ), мВ    |                                          |         |         |         |  |
| 1            | 2                        | 3                                        | 4       | 5       | 6       |  |
| 5 мВ/дел     | ± 1,8                    |                                          |         |         |         |  |
| 10 мВ/дел    | $\pm 1.8$                |                                          |         |         |         |  |
| 20 мВ/дел    | ± 2,6                    |                                          |         |         |         |  |
| 50 мВ/дел    | ± 5                      |                                          |         |         |         |  |
| 100 мВ/дел   | ± 9                      |                                          |         |         |         |  |
| 200 мВ/дел   | ± 17                     |                                          |         |         |         |  |
| 500 мВ/дел   | ± 41                     |                                          |         |         |         |  |
| 1 В/дел      | ± 81                     |                                          |         | l       |         |  |

Примечание - Если поверх всех значений в нижней части экрана осциллографа отображается знак вопроса, необходимо нажать клавишу CLEAR DISPLAY и подождать, пока значение #Avgs в левом верхнем углу экрана осциллографа не станет равно 256. 8.4.2.8 Изменить значение коэффициента отклонения канала 1 на 10 мВ/дел, нажать клавишу CLEAR DISPLAY и подождать, пока значение #Avgs в левом верхнем углу экрана осциллографа не стает равно 256, затем записать полученное значение среднего напряжения U<sub>cp</sub> (определяется как «Mean» на экране осциллографа) в таблицу 4.

8.4.2.9 Повторить п. 8.4.2.8 для всех значений коэффициента отклонения канала 1 из таблицы 4.

8.4.2.10 Нажать клавишу Default Setup, отключить канал 1 и включить канал 2.

8.4.2.11 Настроить осциллограф для измерения значения U<sub>ср</sub> на канале 2:

- нажать программную клавишу SETUP MENU и выбрать значение ACQUISITION:

- когда отобразится меню ACQUISITION SETUP, установить значение #Avgs равным 256:

- изменить значение коэффициента отклонения канала 2 на 5 мВ/дел;

- нажать программную клавишу «Vavg» в левом нижнем углу экрана измерений (рисунок 2):

- когда отобразиться программное окно ENTER MEASUREMENT INFO, выбрать значения:

Source = Channel 2

Measurement area = Entire Display

и нажать программную клавишу ОК (рисунок 3).

8.4.2.12 Нажать клавишу CLEAR DISPLAY на осциллографе и подождать, пока значение #Avgs в левом верхнем углу экрана осциллографа не стает равно 256.

Записать полученное значение среднего напряжения U<sub>cp</sub> (определяется как «Mean» на экране осциллографа) в таблицу 4.

Повторить пункт 8.4.2.10 для всех значений коэффициента отклонения канала 2 из таблицы 4.

8.4.2.13 Повторить операции п.п. 8.4.2.10 – 8.4.2.12 для каналов 3 и 4.

8.4.2.14 Провести вышеописанные операции для значения импеданса, равного 1 МОм. записывая измеренные значения в таблицу 5.

| Таблица Э. | лица 5. |
|------------|---------|
|------------|---------|

| таблица 5.   |                          |                                          |         |         |         |  |  |
|--------------|--------------------------|------------------------------------------|---------|---------|---------|--|--|
| Значение ко- | Допустимые               | Измеренные значения U <sub>ср</sub> , мВ |         |         |         |  |  |
| эффициента   | значения U <sub>ср</sub> | канал 1                                  | канал 2 | канал 3 | канал 4 |  |  |
| отклонения   | (Δ <sub>0</sub> ), мВ    |                                          |         |         |         |  |  |
| 1            | 2                        | 3                                        | 4       | 5       | 6       |  |  |
| 5 мВ/дел     | ± 1,8                    |                                          |         |         |         |  |  |
| 10 мВ/дел    | $\pm 1.8$                |                                          |         |         |         |  |  |
| 20 мВ/дел    | ± 2,6                    |                                          |         |         |         |  |  |
| 50 мВ/дел    | ± 5                      |                                          |         |         |         |  |  |
| 100 мВ/дел   | ± 9                      |                                          |         |         |         |  |  |
| 200 мВ/дел   | ± 17                     |                                          |         |         |         |  |  |
| 500 мВ/дел   | ± 41                     |                                          |         |         |         |  |  |
| 1 В/дел      | ± 81                     |                                          |         |         |         |  |  |
| 2 В/дел      | ± 161                    |                                          |         |         |         |  |  |
| 5 В/дел      | $\pm 401$                |                                          |         | l       |         |  |  |

8.4.2.15 Результаты поверки считать положительными, если значения U<sub>cp</sub> находятся в пределах. приведенных в графе 2 таблиц 4 и 5. В противном случае осциллограф бракуется и направляется в ремонт.

8.4.3 Определение базовой составляющей погрешности установки напряжения смещения

8.4.3.1 Подключить выход источника питания через тройник ко входу 1 осциллографа и входу цифрового мультиметра.

8.4.3.2 Нажать клавишу DEFAULT SETUP для настройки осциллографа - нажать программную клавишу SETUP MENU и выбрать значение ACQUISITION; когда отобразится меню ACQUISITION SETUP, сделать установки в соответствии с рисунком 1.

8.4.3.3 Установить коэффициент отклонения 1 канала 5 мВ/дел. В меню ACQUISITION выбрать ENABLED AVERAGING и ввести количество усреднений равное 256. Когда отобразиться программное окно ENTER MEASUREMENT INFO, выбрать значения:

Source = Channel 1;

Measurement area = Entire Display;

и нажать программную клавишу ОК (рисунок 4).

8.4.3.4 Установить значение напряжения смещения 1 канала равным плюс 60 мВ и значение импеданса 50 Ом.

8.4.3.5 Установить значение выходного напряжения источника питания равным плюс 60 мВ.

8.4.3.6 Нажать клавишу CLEAR DISPLAY на осциллографе и подождать. пока значение #Avgs в левом верхнем углу экрана осциллографа не станет равно 256.

8.4.3.7 Включить на осциллографе функцию автоматического измерения среднего значения напряжения Vavg, и в окне измерения выбрать MEASURMENT AREA - ENTIRE DISPLAY.

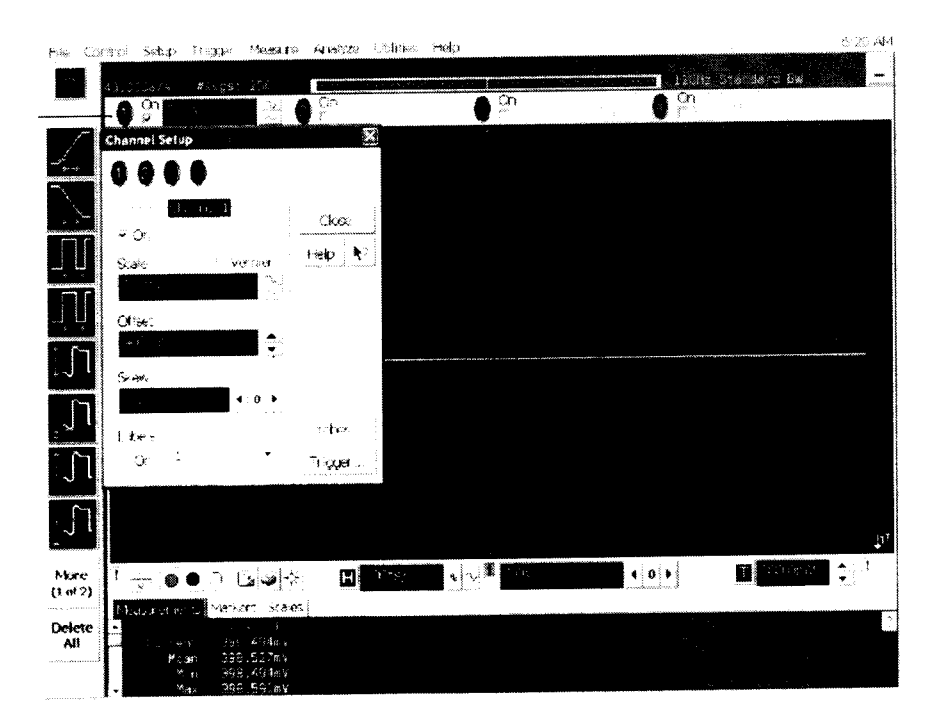

Рисунок 4

8.4.3.8 Нажать кнопку CLEAR DISPLAY. После достижения показаний счетчика усреднений в верхнем левом углу дисплея значения 256, записать показания мультиметра  $U_{M^+}$  и показания  $U_{ocu+}$  (Vavg) осциллографа в таблицу 6.

8.4.3.9 Рассчитать Δ<sub>баз+</sub> как разницу между показаниями мультиметра U<sub>м+</sub> и показаниями U<sub>ocu+</sub>.

8.4.3.10 Установить значение выходного напряжения источника питания равным минус 60 мВ.

8.4.3.11 Установить значение напряжения смещения 1 канала равным минус 60 мВ и значение импеданса 50 Ом.

8.4.3.12 Нажать кнопку CLEAR DISPLAY. После достижения показаний счетчика усреднений в верхнем левом углу дисплея значения 256, записать показания мультиметра U<sub>м</sub> и показания осциллографа U<sub>осц</sub>. в таблицу 6.

8.4.3.13 Рассчитать  $\Delta_{5a3}$  как разницу между показаниями мультиметра  $U_{M}$  и показаниями  $U_{ocu}$ .

#### Таблица 6

| Установлен- | Напряжение на вы-  | Показа-         | Показа-         | Показа-           | Показа-           | $\Delta_{6a3}$ (±). |
|-------------|--------------------|-----------------|-----------------|-------------------|-------------------|---------------------|
| ный коэф-   | ходе источника пи- | ния             | ния             | ния ос-           | ния ос-           | мВ                  |
| фициент от- | тания/ установлен- | мульти-         | мульти-         | цилло-            | цилло-            |                     |
| клонения    | ное постоянное     | метра           | метра           | графа             | графа             |                     |
|             | смещение, В        | U <sub>M+</sub> | U <sub>M-</sub> | U <sub>ocu+</sub> | U <sub>ocu-</sub> |                     |
| 1 В/ дел    | ± 4                |                 |                 |                   |                   | 131                 |
| 500 мВ/ дел | ± 4                |                 |                 |                   |                   | 91                  |
| 200 мВ/ дел | ± 2,4              |                 |                 |                   |                   | 47                  |
| 100 мВ/ дел | ± 1,2              |                 |                 |                   |                   | 24                  |
| 50 мВ/ лел  | ± 0.6              |                 |                 |                   |                   | 12.5                |
| 20 мВ/ леп  | $\pm 0.24$         |                 |                 |                   |                   | 5.6                 |
| 10 мВ/ дел  | $\pm 0.12$         |                 |                 |                   |                   | 3,3                 |
| 5 мB/ дел   | ± 0,06             |                 |                 |                   |                   | 2.55                |

8.4.3.14 Повторить пп. 8.4.3.2 - 8.4.3.13, изменяя напряжение на выходе источника питания и коэффициент отклонения канала 1 в соответствии с таблицей 5.

8.4.3.15 Повторить измерения для значения выходного импеданса 1 МОм, записывая результаты измерений в таблицу 7.

Таблица 7

| Tuomi             | <u></u>            |                  |                | ГТ                | Панара            | $\Lambda_{-}(\perp) \times \mathbf{B}$ |
|-------------------|--------------------|------------------|----------------|-------------------|-------------------|----------------------------------------|
| Установлен-       | Напряжение на вы-  | Показа-          | Показа-        | Показа-           | показа-           | $\Delta_{6a3}$ (±). MD                 |
| ный коэф-         | ходе источника пи- | ния муль-        | ния            | ния ос-           | ния ос-           |                                        |
| фициент от-       | тания/ установлен- | тиметра          | мульти-        | цилло-            | цилло-            |                                        |
| клонения          | ное постоянное     | U <sub>M</sub> + | метра          | графа             | графа             |                                        |
|                   | смещение, В        |                  | U <sub>M</sub> | U <sub>ocu+</sub> | U <sub>ocu-</sub> |                                        |
| 5 В/ леп          | $\pm 100$          |                  |                |                   |                   | 1650.0                                 |
| 2 B/ дел          | +100               |                  |                |                   |                   | 1410.0                                 |
|                   | + 100              |                  |                |                   |                   | 1310.0                                 |
| і в/дел           | <u>±100</u>        |                  |                |                   |                   | 201.0                                  |
| 500 мВ/ дел       | ± 20               |                  |                |                   |                   | 291.0                                  |
| 200 мВ/ дел       | $\pm 20$           |                  |                |                   |                   | 267.0                                  |
| 100 мВ/ дел       | ± 20               |                  |                |                   |                   | 259.0                                  |
| 50 мВ/ дел        | ± 10               |                  |                |                   |                   | 130.0                                  |
| 20 мВ/ дел        | ± 10               |                  |                |                   |                   | 127.6                                  |
| <u>10 мВ/ дел</u> | + 5                |                  |                |                   |                   | 64.3                                   |
| ТО MD/ дсл        | <u>+ 2</u>         |                  |                |                   |                   | 26.4                                   |
| 5 мв/ дел         |                    |                  |                | L                 | L                 | L                                      |

8.4.3.16 Результаты поверки считать положительными, если значения  $\Delta_{6a3}$  не превышают указанных в таблицах 6 и 7. В противном случае осциллограф бракуется и направляется в ремонт.

8.5 Определение абсолютной погрешности установки коэффициента отклонения

8.5.1 Подключить выход источника питания через тройник ко входу 1 осциллографа и входу цифрового мультиметра.

8.5.2 Убедиться, что напряжение на входе каналов осциллографа не превышает значений ± 5 В.

8.5.3 Прогреть осциллограф в течении 30 минут.

8.5.4 Отсоединить все кабели от входов осциллографа.

8.5.5 Нажать клавишу Default Setup для настройки осциллографа - нажать программную клавишу Setup menu и выбрать значение Acquisition; когда отобразится меню Acquisition Setup, сделать установки в соответствии с рисунком 1.

8.5.6 Установить на источнике питания напряжение плюс 15 мВ, а значение импеданса осциллографа 50 Ом.

8.5.7 Настроить осциллограф для измерений среднего значения напряжения следующим образом: - установить коэффициент отклонения канала 1 равным 5 мВ/дел;

- нажать программную клавишу «Vavg» в левом нижнем углу экрана измерений (рису-

нок 2).

Когда отобразиться программное окно ENTER MEASUREMENT INFO, выбрать значения:

Source = Channel 1;

Measurement area = Entire Display;

и нажать программную клавишу ОК (рисунок 3).

8.5.8 Нажать клавишу CLEAR DISPLAY на осциллографе и подождать, пока значение #Avgs в левом верхнем углу экрана осциллографа не станет равно 256.

8.5.9 Записать полученные значения среднего напряжения, измеренные мультиметром (U<sub>м+</sub>) и осциллографом (U<sub>осц+</sub>) (определяется как «Меап» на экране осциллографа) в таблицу 8.

Примечание - Если поверх всех значений в нижней части экрана осциллографа отображается знак вопроса, необходимо нажать клавишу CLEAR DISPLAY и подождать, пока значение #Avgs в левом верхнем углу экрана осциллографа не станет равно 256.

8.5.10 Установить на источнике питания напряжение минус 15 мВ.

8.5.11 Нажать клавишу CLEAR DISPLAY на осциллографе и подождать, пока значение #Avgs в левом верхнем углу экрана осциллографа не станет равно 256.

8.5.12 Записать полученные значения среднего напряжения, измеренные мультиметром (U<sub>м-</sub>) и осциллографом (U<sub>осц-</sub>) (определяется как «Mean» на экране осциллографа) в таблицу 8.

8.5.13 Провести измерения для значения импеданса осциллографа 1 МОм.

8.5.14 Вычислить относительную погрешность установки коэффициента отклонения  $\delta_{K0}$  (в процентах) по формулам (2) и (3):

- для значения импеданса 50 Ом:

 $\delta_{\rm Ko} = [(U_{\rm ocu+} - U_{\rm ocu-})/(U_{\rm M+} - U_{\rm M-}) - 1] \cdot 0,375 ; \qquad (2)$ 

- для значения импеданса 1 МОм:

$$\delta_{K_0} = \left[ (U_{ocu+} - U_{ocu-}) / (U_{M+} - U_{M-}) - 1 \right] \cdot 0.75.$$
(3)

Таблица 8

| Значение ко- | Значение   | Измеренные значения напряжения |                  |       |                   | Вычисленное     | Пределы до-   |
|--------------|------------|--------------------------------|------------------|-------|-------------------|-----------------|---------------|
| эффициента   | напряжения | U <sub>M</sub> +               | U <sub>M</sub> . | Uocu- | U <sub>ocu+</sub> | значение по-    | пускаемой по- |
| отклонения   | на выходе  |                                |                  |       | l                 | грешности       | грешности     |
| осциллогра-  | источника  |                                |                  |       |                   | коэффициента    | установки ко- |
| фа           | питания    |                                |                  |       |                   | отклонения      | эффициента    |
|              |            |                                |                  |       |                   | δ <sub>Ko</sub> | отклонения.%  |
| Канал 1      |            |                                |                  |       |                   |                 |               |
| 5 мВ/дел     | ± 15 мВ_   |                                |                  |       |                   |                 | I             |
| 10 мВ/дел    | ± 30 мB    | _                              |                  |       |                   |                 |               |
| 20 мВ/дел    | ± 60 мВ    |                                |                  |       |                   |                 |               |
| 50 мВ/дел    | ±150 мВ    |                                |                  |       |                   |                 | ± 2           |
| 100 мВ/дел   | ± 300 мВ   |                                |                  |       |                   |                 |               |
| 200 мВ/дел   | ± 600 мВ   |                                |                  |       |                   |                 |               |
| 500 мВ/дел   | ± 1,5 B    |                                |                  |       |                   |                 |               |
| 1 В/дел      | ± 3 B      |                                |                  |       |                   |                 |               |
| 500 мВ/дел   | ± 1,5 B    |                                |                  |       | ļ                 |                 |               |
| 1 В/дел      | ± 3 B      |                                |                  |       |                   | <u> </u>        |               |
| Для 1 МОм    |            |                                |                  |       | L                 | ļ               |               |
| 2 В/дел      | ± 6 B      |                                |                  |       | L                 | <u></u>         |               |
| 5 В/дел      | ± 15 B     |                                |                  |       |                   |                 |               |

8.5.15 Повторить измерения для всех значений коэффициента отклонения из таблицы 8. При каждом измерении устанавливать положительное и отрицательное значение напряжения на выходе источника питания из таблицы 8.

8.5.16 Повторить измерения для всех каналов осциллографа.

8.5.17 Результаты поверки считать положительными, если значения погрешности установки коэффициентов отклонения находятся в пределах ± 2 %. В противном случае осциллограф бракуется и направляется в ремонт.

8.6 Определение относительной погрешности по частоте внутреннего опорного генератора

8.6.1 Собрать измерительную схему в соответствии с рисунком 5. При этом выход опорного сигнала (10 МГц REF) на задней панели осциллографа подключить к входу А частотомера.

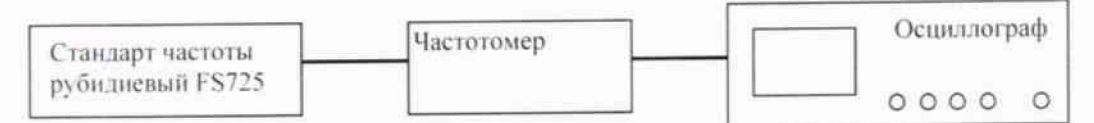

#### Рисунок 5

8.6.2 На частотомере установить: режим измерения частоты по входу А; входное сопротивление частотомера 50 Ом, переключатель X1/X10 в положение X1; вход открытый.

8.6.3 На осциллографе нажать клавишу Utility и программируемые клавиши Options. Rear Panel, Ref signal Output, 10MHz output.

8.6.4 Измерить частотомером частоту опорного сигнала осциллографа и определить относительную погрешность осциллографа по частоте внутреннего опорного генератора по формуле (4):

$$\delta_{\rm or} = (10^7 - F_{\rm y})/10^7 \,, \tag{4}$$

где F<sub>ч</sub> - показания частотомера, Гц.

8.6.5 Результаты поверки считать положительными, если значение относительной погрешности осциллографа по частоте внутреннего опорного генератора находится в пределах  $\pm (0.4 \cdot \delta_{000} + 0.5/T_3 \cdot 10^{-6})$ , где  $T_3$  – количество лет эксплуатации осциллографа;  $\delta_{000}$  – относительная погрешность опорного генератора по результатам последней поверки. В противном случае осциллограф бракуется и направляется в ремонт.

# 9 Оформление результатов поверки

9.1 При положительных результатах поверки на осциллограф выдается свидетельство установленной формы.

9.2 На оборотной стороне свидетельства о поверке записываются результаты поверки.

9.3 В случае отрицательных результатов поверки поверяемый осциллограф к дальнейшему применению не допускается. На него выдается извещение о непригодности к дальнейшей эксплуатации с указанием причин забракования.

Начальник отделения ФГУП «ВНИИФТРИ»

÷

Junn 1

О.В. Каминский